Manual d'usuari

## Activació de codis QR

Consell de Col·legis de Veterinaris de Catalunya

Arxiu d'Identificació d'Animals de Companyia

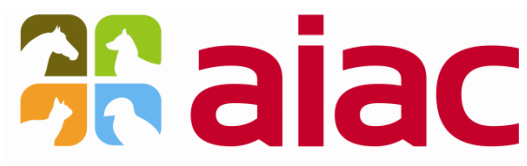

Arxiu d'Identificació d'Animals de Companyia Consell de Col·legis Veterinaris de Catalunya

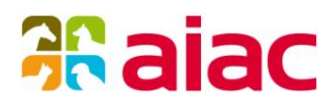

#### Control del document

Control de canvis

| <br>Versió | Data       | Canvis               |
|------------|------------|----------------------|
| 1.0        | 09/06/2016 | Creació del document |

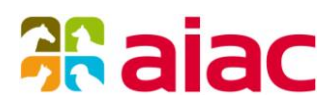

### Índex

| ١. | Introducció                             | 4 |
|----|-----------------------------------------|---|
| 2. | Activació mitjançant l'aplicació AIAC   | 5 |
| 3. | Activació mitjançant una APP del mòbil  | 8 |
| 4. | Activació mitjançant un navegador web I |   |

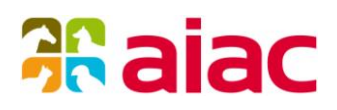

#### I. Introducció

L'objectiu d'aquest document és explicar la funcionalitat d'activació dels codis QR, que portaran els penjolls dels animals a partir d'ara. Aquest codi QR es troba desactivat i el propietari de l'animal necessita que el veterinari l'activi. L'activació comporta associar el codi QR a un microxip.

Un codi QR és similar a un codi de barres, el qual conté informació codificada. El codi QR de l'AIAC porta codificada una adreça web o url. Aquesta url introduïda en un navegador web ens mostrarà una pantalla amb informació del propietari i de l'animal.

A continuació es mostra l'aspecte que tindrà el penjoll que duran els animals:

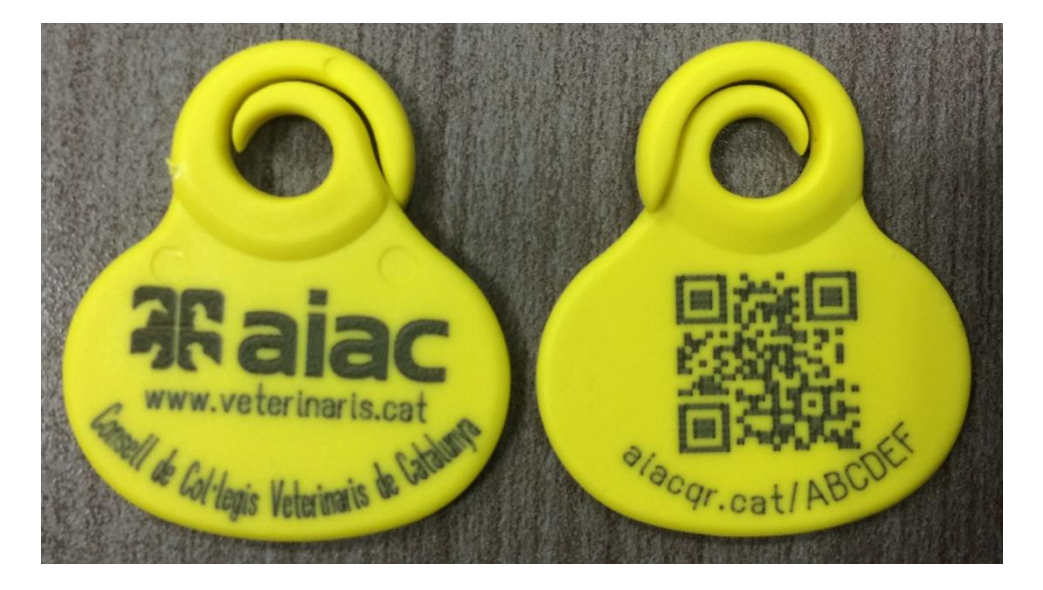

El penjoll de la dreta, que és la cara posterior, mostra el codi QR i la url que té codificada.

Hi ha 3 possibles mètodes d'activació del penjoll:

- I. Mitjançant l'aplicació AIAC.
- 2. Mitjançant el mòbil, utilitzant una APP que llegeixi codis QR.
- 3. Mitjançant un navegador web, ja sigui des del mòbil o des del PC.

A continuació s'expliquen cadascun d'aquests mètodes.

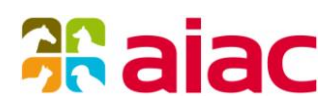

#### 2. Activació mitjançant l'aplicació AIAC

Accedim a l'aplicació AIAC escrivint l'adreça següent al navegador web:

https://aiac.veterinaris.cat/aplicacio

Un cop es carregui la pàgina d'accés, haurà d'identificar-se amb l'usuari i contrasenya enviats per e-mail, pel Consell.

| A.I.A.C. Control d'a                             | accés                 | 💦 aiac   |
|--------------------------------------------------|-----------------------|----------|
| Consell de Col·legis<br>Veterinaris de Catalunya | Usuari<br>Contrasenya | Acceptar |

La web validarà que les credencials són correctes i mostrarà la pàgina principal.

A la part de la dreta de la pàgina principal, al bloc d'enllaços, s'ha creat un nou enllaç per accedir a la nova pàgina d'activació.

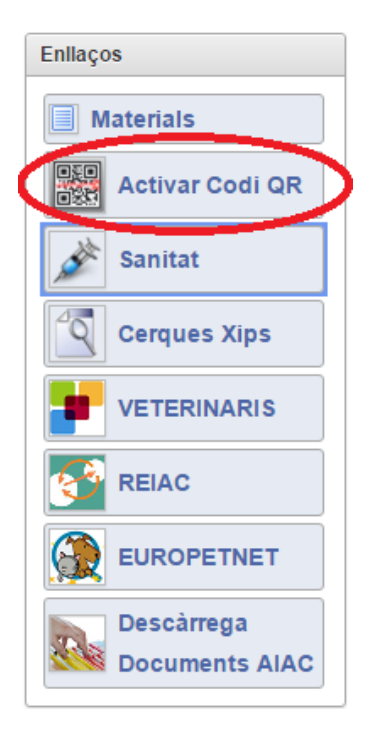

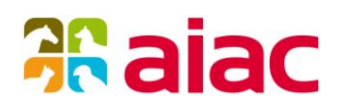

En aquesta pàgina introduirem del codi QR i el microxip al que volem associar el codi QR.

Com a codi QR, s'han d'introduir els caràcters que hi ha a la part final de la url, mostrada al penjoll, darrera **"aiacqr.cat/"**. En principi seran 6 caràcters però es podria ampliar.

A continuació es mostra gràficament on es troba el codi QR:

aiacqr.cat/123456

| Arxiu             | d'Identific                                  | ació d'Anima     | ls de Com | panyia         | 1         | Inici         | Materials | Ajuda | Canvi Contrasenya | Sortir |
|-------------------|----------------------------------------------|------------------|-----------|----------------|-----------|---------------|-----------|-------|-------------------|--------|
| Inici             | Implantació                                  | Canvi Propietari | Passaport | Canvi Dades    | Baixa     | Els Meus Xips | sanita 🕉  | t     |                   |        |
| Activa            | Activar Codi QR. Associar codi QR a Microxip |                  |           |                |           |               |           |       |                   |        |
| Micro             | oxip *                                       |                  | Cercar    | soela URL: ali | acqı.cat/ | 123450        |           |       |                   |        |
| Propie            | etari                                        |                  |           |                |           |               |           |       |                   |        |
| Pro<br>Repre<br>D | opietari<br>esentant<br>romicili             |                  |           |                |           |               |           |       |                   |        |
| Pro               | País CP<br>Província Població                |                  |           |                |           |               |           |       |                   |        |
| Anima             | al                                           |                  |           |                |           |               |           |       |                   |        |
| Nom<br>Raça       | Nom Especie<br>Raça Sexe Data Naixement      |                  |           |                |           |               |           |       |                   |        |
| * : Ca            | mp obligatori                                |                  |           |                |           |               |           |       |                   |        |

#### Un cop introduït el codi QR i el microxip, farem click al botó "Cercar":

| Arxiu d'Identificació d'Animals de Companyia |                                                                                                    |                  | 1         |             | Inici Materials | Ajuda C      | anvi Contrasenya | Sortir |  |  |
|----------------------------------------------|----------------------------------------------------------------------------------------------------|------------------|-----------|-------------|-----------------|--------------|------------------|--------|--|--|
| Inici                                        | Implantació                                                                                                    | Canvi Propietari | Passaport | Canvi Dades | Baixa           | Els Meus Xip | s 🔊 🔊 Sanita     | at     |  |  |
| Activa                                       | Activar Codi QR. Associar codi QR a Microxip Activar Codi QR Microxip Netejar Dades                                  |                  |           |             |                 |              |                  |        |  |  |
| Codi<br>Micro                                | Codi QR * ABCDEF Darreres xifres de la URL: aiacqr.cat/123456   Microxip * 9475555555555 Cercar                      |                  |           |             |                 |              |                  |        |  |  |
| Propie                                       | etari                                                                                                    |                  |           |             |                 |              |                  |        |  |  |
| Pro<br>Repri                                 | opietari <b>51511</b><br>esentant<br>oomicili ES                                                                     | 111N PROVA       |           |             |                 |              |                  |        |  |  |
| Pr                                           | País ESPAÑA CP 08023<br>Província BARCELONA Població BARCELONA                                                       |                  |           |             |                 |              |                  |        |  |  |
| Anima                                        | Animal                                                                                                    |                  |           |             |                 |              |                  |        |  |  |
| Nom<br>Raça                                  | Nom     GOS     Especie     GOS       Raça     MAJORERO CANARI     Sexe     MASCLE     Data Naixement     01/01/2014 |                  |           |             |                 |              |                  |        |  |  |
| * :Ca                                        | * : Camp obligatori                                                                                                  |                  |           |             |                 |              |                  |        |  |  |

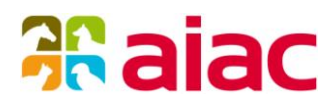

Es realitzen diverses comprovacions:

- Que el codi QR existeixi i no estigui associat a un altre microxip
- Que el microxip existeixi i no estigui associat a un altre codi QR
- Que el microxip estigui actiu

Si es compleixen totes les comprovacions, es carrega la informació del propietari i de l'animal associada al microxip, per confirmar que és el microxip correcte.

Si el microxip és correcte, farem click al botó "**Activar Codi QR**" i a partir d'aquest moment, el codi QR estarà activat i lligat a aquest microxip.

| Arxiu         | d'Identific                                                | a 🗸 Codi QR      | activat correc | tament           |           |               |           | ıda C | anvi Contrasenya | Sortir |
|---------------|------------------------------------------------------------|------------------|----------------|------------------|-----------|---------------|-----------|-------|------------------|--------|
| Inici         | Implantació                                                | Canvi Propietari | Passaport      | Canvi Dades      | Baixa     | Els Meus Xips | sanitat 🖉 |       |                  |        |
| Activa        | Activar Codi QR. Associar codi QR a Microxip Netejar Dades |                  |                |                  |           |               |           |       |                  |        |
| Codi<br>Micro | QR *                                                       |                  | Darreres xifre | es de la URL: ai | acqr.cat/ | 123456        |           |       |                  |        |
| Propie        | etari                                                      |                  |                |                  |           |               |           |       |                  |        |
| Pro           | pietari                                                    |                  |                |                  |           |               |           |       |                  |        |
| Repre         | esentant                                                   |                  |                |                  |           |               |           |       |                  |        |
| D             | omicili                                                    |                  |                |                  |           |               |           |       |                  |        |
|               | País                                                       | CP               |                |                  |           |               |           |       |                  |        |
| Pro           | ovíncia Pobl                                               | ació             |                |                  |           |               |           |       |                  |        |
| Anima         | ıl                                                         |                  |                |                  |           |               |           |       |                  |        |
| Nom           | Especie                                                    |                  |                |                  |           |               |           |       |                  |        |
| Raça          | Sexe                                                       | Data Naixement   |                |                  |           |               |           |       |                  |        |
|               |                                                            |                  |                |                  |           |               |           |       |                  |        |
| * : Ca        | np obligatori                                              |                  |                |                  |           |               |           |       |                  |        |
|               |                                                            |                  |                |                  |           |               |           |       |                  |        |

# <del>3 a</del>iac

#### 3. Activació mitjançant una APP del mòbil

Usant una aplicació o "APP" del mòbil que llegeixi codis QR, també podem activar el codi QR del penjoll. Si no en tenim cap instal lada, podem instal lar "**QR Code Reader**", tant per dispositius Android com Apple.

Un cop llegit el codi QR del penjoll, l'APP ens indicarà que vol navegar a una adreça web. Li indicarem que sí.

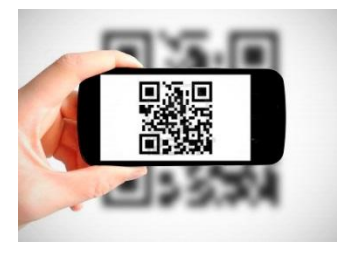

La url codificada en el codi QR ens obrirà la següent pantalla.

Aquesta pantalla, si el codi QR es troba activat, mostrarà el nom del propietari, els seus telèfons i el nom de l'animal. Aquesta pantalla és pública i tothom que llegeixi el codi QR veurà aquesta informació. Si el codi QR no està activat, mostrarà un missatge indicant aquest fet i un botó per poder activar el codi:

| <b>Raiac</b>          | Arxiu d'Identificació<br>d'Animals de Companyia            |      |
|-----------------------|------------------------------------------------------------|------|
| EL CODI QI<br>NECESSI | R ES TROBA DESACTIVAT.<br>TA QUE UN VETERINARI<br>L'ACTIVI |      |
| Activar C             | odi QR                                                     |      |
|                       |                                                            |      |
|                       |                                                            |      |
|                       |                                                            |      |
|                       |                                                            |      |
| Raiac .               | A.I.A.C.                                                   | ane. |

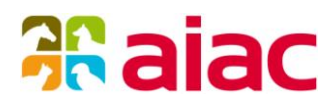

Farem click al botó "Activar Codi QR".

Es carregarà la pàgina de control d'accés a l'aplicació AIAC, per mòbil. Haurà d'identificar-se amb l'usuari i contrasenya que utilitza habitualment per connectar-se a l'aplicació AIAC:

| <b>aiac</b>  | Control d'accés                 | Crossil de Critegie<br>Venetado de Critegie |
|--------------|---------------------------------|---------------------------------------------|
| Usuari       |                                 |                                             |
|              |                                 |                                             |
| Contrasenya  |                                 |                                             |
| Accepta      |                                 |                                             |
|              |                                 |                                             |
|              |                                 |                                             |
|              |                                 |                                             |
| <b>Raiac</b> | A.I.A.C.<br>Telèfon: 902 170 40 | 1                                           |

La web validarà que les credencials són correctes i mostrarà la següent pàgina:

| Sortir        | Activació QR                     |             |
|---------------|----------------------------------|-------------|
|               | Codi QR: ABCDEF                  |             |
| Microxip a As | ssociar:                         |             |
|               |                                  |             |
| Netejar       | Cercar                           |             |
|               |                                  |             |
|               |                                  |             |
|               |                                  |             |
|               |                                  |             |
|               |                                  |             |
|               |                                  |             |
|               |                                  |             |
| <b>Raiac</b>  | A.I.A.C.<br>Telèfon: 902 170 401 | Restantian. |

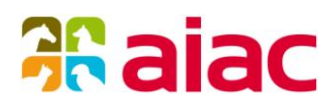

En aquesta pàgina introduirem el microxip al que volem associar el codi QR. Un cop introduït el microxip, farem click al botó "**Cercar**":

Es realitzen diverses comprovacions:

- Que el codi QR existeixi i no estigui associat a un altre microxip
- Que el microxip existeixi i no estigui associat a un altre codi QR
- Que el microxip estigui actiu

| Sortir       | Activació QR                     |     |
|--------------|----------------------------------|-----|
|              | Codi QR: ABCDEF                  |     |
| Microxip: 9  | 47555555555555                   |     |
| Propietari:  | PROVA                            |     |
| Ident.: 5151 | 11111N                           |     |
| Cancel       | lar Confirmar Activad            | ció |
|              |                                  |     |
|              |                                  |     |
|              |                                  |     |
|              |                                  |     |
|              |                                  |     |
| Raiac        | A.I.A.C.<br>Telèfon: 902 170 401 |     |

Si es compleixen totes les comprovacions, es carrega la informació del propietari i de l'animal associada al microxip, per confirmar que és el microxip correcte.

Si el microxip és correcte, farem click al botó "**Confirmar Activació**" i a partir d'aquest moment, el codi QR estarà activat i lligat a aquest microxip.

| Sortir Ac                    | tivació QR                                  |
|------------------------------|---------------------------------------------|
| Codi QR activat              | correctament                                |
| EL CODI QR [AI<br>AL MICROXI | BCDEF] S'HA ASSOCIAT<br>P [947555555555555] |
|                              |                                             |
|                              |                                             |
|                              |                                             |
|                              |                                             |
|                              |                                             |
|                              |                                             |
| Raiac                        | A.I.A.C.                                    |

Farem click al botó "Sortir" per tancar la sessió.

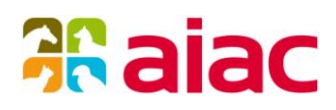

#### 4. Activació mitjançant un navegador web

Escriurem la url que es troba sota el codi QR en un navegador web, ja sigui en un mòbil o en un PC.

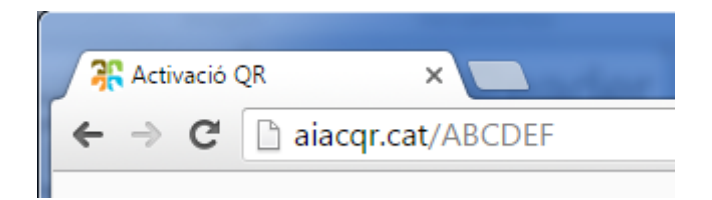

Aquesta url ens obrirà la següent pantalla.

Aquesta pantalla, si el codi QR es troba activat, mostrarà el nom del propietari, els seus telèfons i el nom de l'animal. Aquesta pantalla és pública i tothom que llegeixi el codi QR veurà aquesta informació.

Si el codi QR no està activat, mostrarà un missatge indicant aquest fet i un botó per poder activar el codi:

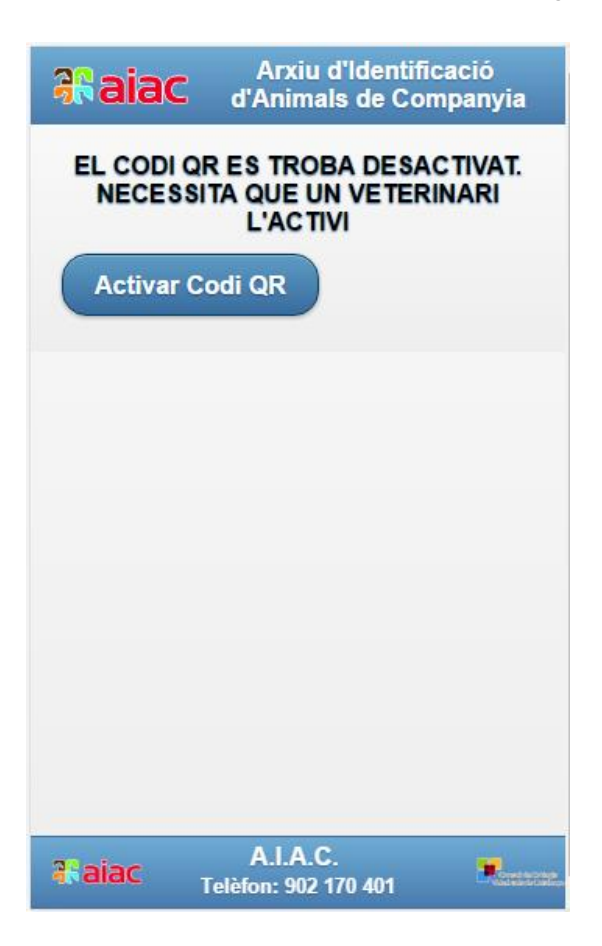

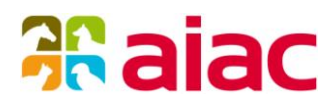

Farem click al botó "Activar Codi QR".

Es carregarà la pàgina de control d'accés a l'aplicació AIAC, per mòbil. Haurà d'identificar-se amb l'usuari i contrasenya que utilitza habitualment per connectar-se a l'aplicació AIAC:

| <b>æaiac</b>  | Control d'accés                 | Consent die Cathogie<br>Versetzende die Cathogie |
|---------------|---------------------------------|--------------------------------------------------|
| Usuari        |                                 |                                                  |
| Contrasenya   |                                 |                                                  |
|               | _                               |                                                  |
| Accepta       |                                 |                                                  |
|               |                                 |                                                  |
|               |                                 |                                                  |
| <b>a</b> aiac | A.I.A.C.<br>Telèfon: 902 170 40 | 1                                                |

La web validarà que les credencials són correctes i mostrarà la següent pàgina:

| Sortir       | Activació QR                     |           |
|--------------|----------------------------------|-----------|
|              | Codi QR: ABCDEF                  |           |
| Microxip a A | ssociar:                         |           |
|              |                                  |           |
| Netejar      | Cercar                           |           |
|              |                                  |           |
|              |                                  |           |
|              |                                  |           |
|              |                                  |           |
|              |                                  |           |
|              |                                  |           |
| <b>Raiac</b> | A.I.A.C.<br>Telèfon: 902 170 401 | Restance. |

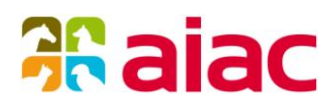

En aquesta pàgina introduirem el microxip al que volem associar el codi QR. Un cop introduït el microxip, farem click al botó "**Cercar**":

Es realitzen diverses comprovacions:

- Que el codi QR existeixi i no estigui associat a un altre microxip
- Que el microxip existeixi i no estigui associat a un altre codi QR
- Que el microxip estigui actiu

| Sortir       | Activació QR                     |      |  |  |
|--------------|----------------------------------|------|--|--|
|              | Codi QR: ABCDEF                  |      |  |  |
| Microxip: 9  | 47555555555555                   |      |  |  |
| Propietari:  | PROVA                            |      |  |  |
| Ident.: 5151 | 11111N                           |      |  |  |
| Cancel       | lar Confirmar Activ              | ació |  |  |
|              |                                  |      |  |  |
|              |                                  |      |  |  |
|              |                                  |      |  |  |
|              |                                  |      |  |  |
|              | 414.0                            |      |  |  |
| Raiac        | A.I.A.C.<br>Telèfon: 902 170 401 |      |  |  |

Si es compleixen totes les comprovacions, es carrega la informació del propietari i de l'animal associada al microxip, per confirmar que és el microxip correcte.

Si el microxip és correcte, farem click al botó "**Confirmar Activació**" i a partir d'aquest moment, el codi QR estarà activat i lligat a aquest microxip.

| Sortir              | Activació QR                                     |            |
|---------------------|--------------------------------------------------|------------|
| Codi QR a           | activat correctament                             |            |
| EL CODI (<br>AL MIC | QR [ABCDEF] S'HA ASSO<br>CROXIP [947555555555555 | CIAT<br>5] |
|                     |                                                  |            |
|                     |                                                  |            |
|                     |                                                  |            |
|                     |                                                  |            |
|                     |                                                  |            |
|                     |                                                  |            |
| <b>aiac</b>         | A.I.A.C.<br>Telèfon: 902 170 401                 |            |

Farem click al botó "Sortir" per tancar la sessió